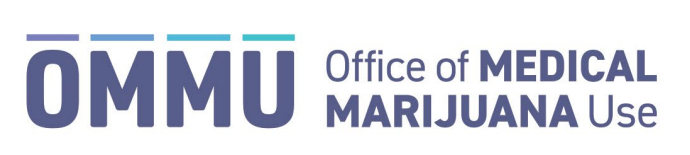

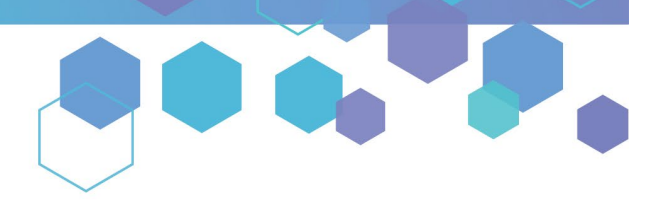

Florida's Official Source for Medical Use.

## Understanding the Registry Reporting a Chapter 893 Violation

The Medical Marijuana Use Registry (Registry) allows Law Enforcement agencies with authorized users to electronically report Chapter 893 Violations to the Office of Medical Marijuana Use (OMMU). This user guide explains in detail the steps for Law Enforcement users who need to submit Chapter 893 Violations via the Registry.

**Step 1:** Log into the Medical Marijuana Use Registry <u>https://MMURegistry.FLHealth.gov/Public/LogIn</u>. *\*If you do not remember your password, learn how to reset it by <u>clicking here</u>.* 

**Step 2:** Locate the patient or caregiver for whom you are reporting the Chapter 893 Violation. *\*Understand how to search for patients and/or caregivers by <u>clicking here</u>.* 

**Step 3:** After locating the respective patient or caregiver profile, click the "Report 893 Violation" button located underneath the profile photo and Id Card #.

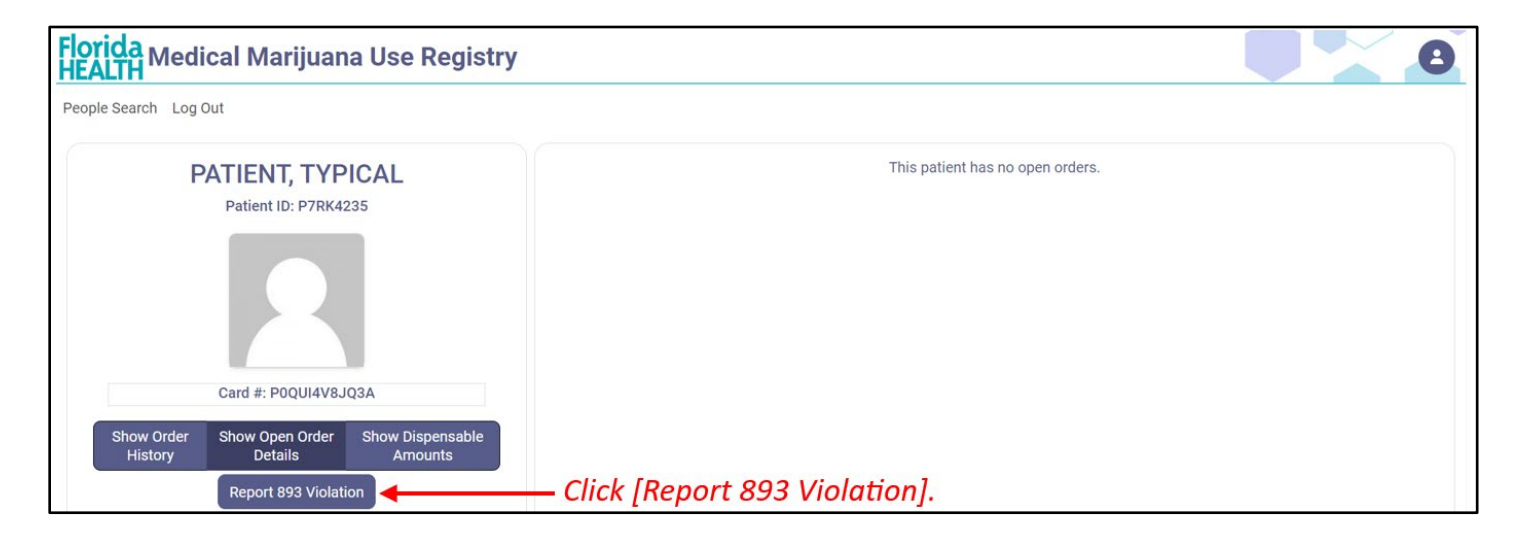

## **CONTINUE ON NEXT PAGE**

| <b>Step 4:</b> After clicking the button, you are re-directed to the Chapter 893 Violation electronic form. The form includes prepopulated information related to the patient or caregiver. Review the prepopulated information to ensure it is correct. | Report 893 Violation for Patient TYPICAL PATIENT                                   |                                                            |                                                      |
|----------------------------------------------------------------------------------------------------|------------------------------------------------------------------------------------|------------------------------------------------------------|------------------------------------------------------|
|                                                                                                    | First Name:<br>Last Name:<br>Date of Birth:<br>Patient ID:<br>MMUR ID Card Status: | TYPICAL<br>PATIENT<br>10/30/1910<br>P7RK4235<br>Pending    | Review pre-populated<br>information for<br>accuracy. |
| Step 5: Enter the "Date of Occurrence."                                                                                                    | Date of Occurrence<br>Date of Occurrence is required                               | Enter the date o                                           | f the offense.                                       |
| Step 6: Select the "County of Offense."                                                                                                    | County of Offense<br>Select County<br>County is required                           | Select the count                                           | v of offense.                                        |
| Step 7: Enter the "Case Number."                                                                                                    | Case Number<br>Case Details                                                        | Enter the case nu                                          | mber of the offense.                                 |
| <b>Step 8:</b> Enter any additional "Case Details" or upload any relevant files.                                                                                                    | 0 / 30000 characters used<br>Case Details is required                              | Enter any additio                                          | nal information OR                                   |
|                                                                                                    | Additional Case File(s)<br>You may upload up to 4<br>Files Types Allowed: .jpg     | 2MB files. You currently h<br>gpng, .pdf, .doc, .docx, .rt | ave 0 document(s)<br>f                               |
| Step 9: Click "Submit."                                                                                                    | 🚯 Upload File 🔸                                                                    | <i> upload any</i><br>Cancel Submit                        | additional files.<br>←─── Click [Submit].            |

**Step 10:** A pop-up appears for you to confirm your submission. Click "Confirm" to finish submitting your report to the OMMU.

| Confirm Chapter 893 Violation Submission $~	imes$              |  |  |  |
|----------------------------------------------------------------|--|--|--|
| Click Confirm to report the Chapter 893 Violation to the OMMU. |  |  |  |
| Click [Confirm] Confirm Cancel                                 |  |  |  |

**Step 11:** You will be automatically returned to the patient or caregiver's profile page. From here, the OMMU will review your Chapter 893 Violation form submission and make a determination. There is nothing further required from you as it relates to your Chapter 893 Violation submission.

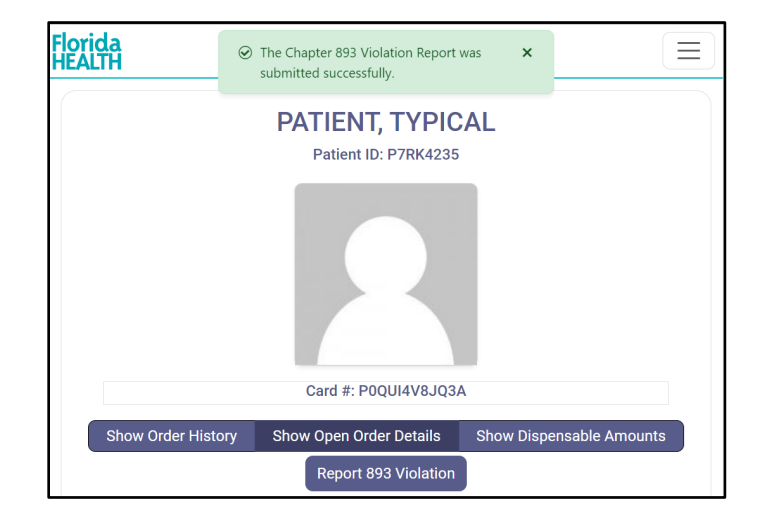

For additional information, visit KnowTheFactsMMJ.com